| Område:<br>Indkøb | Instruks:<br>Eksternes<br>timeregistrering | Dokument ID:<br>16.1.1 | Version:<br>1.0 |  |
|-------------------|--------------------------------------------|------------------------|-----------------|--|
|-------------------|--------------------------------------------|------------------------|-----------------|--|

# Instruks

| Generelt om / | Aktiviteten:                                                       |
|---------------|--------------------------------------------------------------------|
| Formål:       | Sikre løbende registrering af timer af eksterne konsulenter i SAP  |
| Anvendelse:   | Til x-brugere/leverandører som har adgang til timeregistrering SAP |

| Start<br>app<br>op<br>ved: | Kommentarer:                                                                                |
|----------------------------|---------------------------------------------------------------------------------------------|
| Via link                   | https://prodmobport.launchpad.cfapps.eu10.hana.ondemand.com/site/BaneDanmark#Shell-<br>home |

Log på med din Banedanmark email.

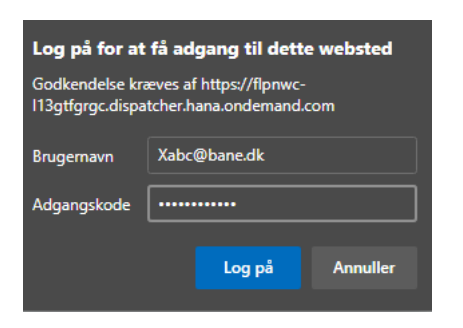

| Startside        |  |
|------------------|--|
|                  |  |
| Tidsregistrering |  |
|                  |  |
|                  |  |
|                  |  |
|                  |  |
|                  |  |
|                  |  |

Klik på Tile Tidsregistrering.

| Status: | Oprettet/Ændret af: | Gyldig fra: | Side   |
|---------|---------------------|-------------|--------|
|         | ALNL/POS            | 01.04.2022  | 1 af 5 |
|         |                     |             |        |

| Område:<br>Indkøb | Instruks:<br>Eksternes<br>timeregistrering | Dokument ID:<br>16.1.1 | Version:<br>1.0 |  |
|-------------------|--------------------------------------------|------------------------|-----------------|--|
|                   | 5 5                                        |                        |                 |  |

|                                       | Registrer arbejdstide                                                                                                    | r                                                                                                    |                                                                                                    |                                                                                                    |                                                                                              |                 |                |    | 8    |
|---------------------------------------|----------------------------------------------------------------------------------------------------|----------------------------------------------------------------------------------------------------|----------------------------------------------------------------------------------------------------|----------------------------------------------------------------------------------------------------|----------------------------------------------------------------------------------------------|-----------------|----------------|----|------|
|                                       |                                                                                                    |                                                                                                    |                                                                                                    |                                                                                                    |                                                                                              |                 |                | ©~ | e 0~ |
| Kalend                                | ler                                                                                                    |                                                                                                    |                                                                                                    |                                                                                                    |                                                                                              |                 |                |    |      |
| <                                     | Januar 2022                                                                                                    | Februar 2022                                                                                                    | Marts 2022 >                                                                                                    | Fuldstændighedsstatus                                                                                              |                                                                                              |                 |                |    |      |
| Ma<br>52 27<br>1 3                    | Ti         On         To         Fr         Lø         Sø           28         29         30         31         1         2         5           4         5         6         7         8         9         6                                                                                                    | Ma         Ti         On         To         Fr         Le         Se           31         1         2         3         4         5         6           7         8         9         10         11         12         13 | Ma         Ti         On         To         Fr         La         Sa           9         28         1         2         3         4         5         6           10         7         8         9         10         11         12         13 | Fra: 01.01<br>Til: 24.03                                                                                           | .2022<br>3.2022                                                                              |                 |                |    |      |
| 2 10<br>3 17                          | 11 12 13 14 15 16 7<br>18 19 20 21 22 23 8                                                                                                    | 14         15         16         17         18         19         20           21         22         23         24         25         26         27                                                                       | 11 14 15 16 17 18 19 20<br>12 21 22 23 24 25 26 27                                                                                                    | Kommentar                                                                                                    |                                                                                              |                 |                |    |      |
| 4 24<br>5 31                          | 25         26         27         28         29         30         9           1         2         3         4         5         6         10                                                                                                    | 28         1         2         3         4         5         6           7         8         9         10         11         12         13                                                                                | 13         28         29         30         31         1         2         3           14         4         5         6         7         8         9         10                                                                               | Der kan navigeres fra 06.12.2021 t                                                                                 | bil 10.07.2022                                                                               |                 |                |    |      |
| Fulds                                 | tændig 📕 Afslået 📗 Arbejdsfri dag                                                                                                    | g 🔄 Godkendt 🔳 Aktuel selektion                                                                                                    |                                                                                                    |                                                                                                    |                                                                                              |                 |                |    |      |
| Fulds                                 | ændig 📕 Afslået 🔲 Arbejdsfri dag                                                                                                    | g Godkendt Aktuel selektion                                                                                                    |                                                                                                    |                                                                                                    |                                                                                              |                 |                |    |      |
| Arbejd                                | arodg Asiaet Arbejdohi dag<br>stidsskema                                                                                                    | g Godkendt Aktuel selektion                                                                                                    |                                                                                                    |                                                                                                    |                                                                                              |                 |                |    |      |
| Arbejd                                | atidsskema<br>Ugentigt<br>re periode   Periode + >   Dato:                                                                                                    | z Godena Atuet sociator                                                                                                    | (Arbejdsliste)   Skabel. v)     Kontrollér                                                                                                    | [Indite] linie                                                                                                    |                                                                                              |                 |                |    | 0    |
| Fulds I dag Arbejd Daglig Tidlig Slet | errorg Atside Atside Atside at a second second seco | a Gosterat Tablet section                                                                                                    | (Arbejdniste)   (Skabel                                                                                                    | [Indfe] linie]<br>Name                                                                                             | Name                                                                                         | Indhold         | Det. Kort infe |    | ٢    |
| Arbejd                                | errorg Anules Anopasi da<br>stidsskema<br>er periode Periode + Dato:<br>Afonder-IO                                                                                                    | g Gostera Auditoria                                                                                                    | (Arbophtista)   Skabel                                                                                                    | India Unia<br>Name                                                                                                 | Name                                                                                         | Indhold         | Det. Kort Info |    | ۲    |
| Arbejd                                | are periode   Periode + >   Dato:                                                                                                    | g Gosteral Aduat sension                                                                                                    | (Anogolista)   Skabel                                                                                                    | [Indfe] linie]<br>Name                                                                                             | Name<br>D                                                                                    | Indhold<br>0,00 | Det. Kot Info  |    | ٢    |
| Arbejd                                | everg Able Advertise<br>Advertise<br>Advertise<br>Attender-10<br>DBCCONSUL1                                                                                                    | g Gosteral Actual sensition                                                                                                    | Artegistilite)   Skabet                                                                                                    | (Indits) (Inite)<br>Name<br>NY-Projektering PL Claus Andreas                                                       | Name                                                                                         | Indhold<br>0,00 | Det Kortivio   |    | ٢    |
| Arbejd                                | anorg Adde Adde Adde Adde Adde Adde Adde Add                                                                                                    | 2 Gosteral Addat services                                                                                                    | Arbejdeliste Skabel V Konnolife<br>Vdetsesuummer<br>800002<br>800002                                                                                                    | India Inia<br>Name<br>NY-Projektering-PL Claus Andreas<br>CAP, Claus Andreas<br>CAP, Claus Andreas                 | Name<br>S<br>PNPRASTRUKTURPROJEKTLE<br>PP NPRASTRUKTURPROJEKTLE<br>DURGE SETULY UNDERO RETLE | Indhold         | Det. Kotirdo   |    | ٢    |
| Arbejd                                | Attender-10 Coconstruit Readown                                                                                                    | 24.03.2022 Tutter                                                                                                    | Artogolisten   Skabel                                                                                                    | Indig Inia<br>Name<br>Mr Projektring PL Claus Andreas<br>CA PL Claus Andreasen, 5 biok<br>CA PL Claus Andreasen    | Name<br>I<br>RP NPRASTRUKTURPROJEKTLE<br>RP NPRASTRUKTURPROJEKTLE                            | Indhold<br>6,00 | Det. Kortinfo  |    |      |
| Arbejd                                | Abender i Aoepan say<br>stiddskema<br>v Ugeretig<br>Abender i D<br>D02CONSUL1<br>K3CA001<br>NPED002701                                                                                                    | 24.03.2022 Defension                                                                                                    | Arbejdtilde   Skabet v   Konnoliar<br>Vietuenummer<br>8000002<br>8000002<br>8000002                                                                                                    | Indity Inte<br>Name<br>NY: Projektering PL Claus Andreas<br>CA PL Claus Andreasen, 5 blok<br>CA PL Claus Andreasen | None<br>PI<br>RP INFRASTRUKTURPROJEKTLE.<br>RP INFRASTRUKTURPROJEKTLE.                       | Indhold<br>6,00 | Det. Kot Irifo |    | •    |

Kalender

🕫 kan minimeres og ekspaneres ved klik på 💽

Kalenderen giver overblik over den dag/uge, der er selekteret som blå. Registreringerne som er afvist er røde og angivelse af i dag vises som lilla.

|                                                                                                    |                                                     |                                                                                                    |                                                                                                    |                                                                                                    |                                                                                                    |                                   |         |                | 8                  |
|----------------------------------------------------------------------------------------------------|-----------------------------------------------------|----------------------------------------------------------------------------------------------------|----------------------------------------------------------------------------------------------------|----------------------------------------------------------------------------------------------------|----------------------------------------------------------------------------------------------------|-----------------------------------|---------|----------------|--------------------|
|                                                                                                    |                                                     |                                                                                                    |                                                                                                    |                                                                                                    |                                                                                                    |                                   |         |                | 0~ <del>0</del> 0. |
| <ul> <li>Kale</li> </ul>                                                                                                    | nde                                                 | r                                                                                                    |                                                                                                    |                                                                                                    |                                                                                                    |                                   |         |                |                    |
| <ul> <li>Mi</li> <li>52</li> <li>27</li> <li>1</li> <li>3</li> <li>2</li> <li>10</li> <li>3</li> <li>11</li> <li>4</li> <li>2</li> <li>3</li> <li>3</li> <li>4</li> <li>2</li> <li>5</li> <li>3</li> </ul> | ta 1<br>17 2<br>3 4<br>10 1<br>17 1<br>14 2<br>11 1 | Januar 2022           Ti         On         To         Fr         La         Sa           20         20         31         1         2         5           4         5         6         7         8         9         6           11         12         13         14         15         16         7           16         19         22         23         24         9         10         1           12         13         14         15         16         7         16         10           10         22         23         24         25         24         25         10         10           11         2         3         4         5         6         10         10           12         23         34         4         5         6         10         10 | Februar 2002           Ma         Ti         On         To         Fa         La         Sa           1         2         3         4         5         6         9           7         8         9         10         11         12         13         14           12         22         23         24         25         26         27         14           12         22         23         24         25         26         27         14           7         8         9         10         11         12         13         14 | Mart         COI         Coi         Fe         La         S           Ma         Ti         On         To         Fe         La         S         E           28         L         2         3         4         5         6           7         8         9         100         11         12         13           14         15         16         17         18         19         20           28         24         25         26         27         22         28         24         25         26         7           28         29         00         3         1         1         2         1         27         22         28         26         26         26         27         24         28         28         20         3         1         2         23         24         26         26         26         26         26         26         26         27         28         27         28         26         26         26         26         26         26         26         26         27         28         27         27         28         27         27         28 <th>Fuldstændighedsstatus<br/>Fra: 01.01<br/>Til: 24.03<br/>Ufuldstændige dage: 0<br/>Kommentar<br/>Der kan navigeres fra 06.12.2021</th> <th>1.2022<br/>3.2022<br/>HI 10.07.2022</th> <th></th> <th></th> <th></th> | Fuldstændighedsstatus<br>Fra: 01.01<br>Til: 24.03<br>Ufuldstændige dage: 0<br>Kommentar<br>Der kan navigeres fra 06.12.2021 | 1.2022<br>3.2022<br>HI 10.07.2022 |         |                |                    |
| Arbe                                                                                                    | ejdst                                               | idsskema                                                                                                    |                                                                                                    |                                                                                                    |                                                                                                    |                                   |         |                |                    |
| < Tid                                                                                                    | dligen                                              | e periode Periode + > Dato:                                                                                                    | 24.03.2022 🛅 Udfør   🗇 🗸 🗚                                                                                                    | rbejdsliste                                                                                                    | Indføj linie                                                                                                    |                                   |         |                | 0                  |
| S                                                                                                    | Slet                                                | Afsender-IO                                                                                                    | Afs.IO-postion                                                                                                    | Ydelsesnummer                                                                                                    | Name                                                                                                    | Name                              | Indhold | Det. Kort info |                    |
|                                                                                                    |                                                     |                                                                                                    |                                                                                                    |                                                                                                    |                                                                                                    | Ξ.                                | 0,00    |                |                    |
|                                                                                                    | 1                                                   | D02CONSUL1                                                                                                    | 20                                                                                                    | 8000002                                                                                                    | NY-Projektering-PL Claus Andreas                                                                                            | RP INFRASTRUKTURPROJEKTLE         |         |                |                    |
|                                                                                                    |                                                     | K3CA001                                                                                                    | 80                                                                                                    | 8000002                                                                                                    | CA PL Claus Andreasen, 5 blok                                                                                               | RP INFRASTRUKTURPROJEKTLE         |         |                |                    |
|                                                                                                    |                                                     | NPED008701                                                                                                    | 50                                                                                                    | 8000002                                                                                                    | CA PL Claus Andreasen                                                                                                    | RP INFRASTRUKTURPROJEKTLE         |         |                |                    |
|                                                                                                    |                                                     |                                                                                                    |                                                                                                    |                                                                                                    |                                                                                                    |                                   |         |                |                    |
|                                                                                                    |                                                     |                                                                                                    |                                                                                                    |                                                                                                    |                                                                                                    |                                   |         |                | Gem                |

Arbejdstidsskema
 Kar

Kan minimeres og ekspanders ved klik på

Tryk på Ugenligt for at får vist indtastningsview for uge.

| Status: | Oprettet/Ændret af: | Gyldig fra: | Side   |
|---------|---------------------|-------------|--------|
|         | ALNL/POS            | 01.04.2022  | 2 af 5 |
|         |                     |             |        |

| Indkøb Eksternes 16.1.1 1.0 BANEDANMA | Område:<br>Indkøb | Instruks:<br>Eksternes<br>timeregistrering | Dokument ID:<br>16.1.1 | Version:<br>1.0 |  |
|---------------------------------------|-------------------|--------------------------------------------|------------------------|-----------------|--|
|---------------------------------------|-------------------|--------------------------------------------|------------------------|-----------------|--|

|                                                                                                    | Registre                                                                                                  | er arbejdstider                                                 |                                                                                                    |                                                                           |                                                                         |                                         |                       |                                           |                                         |        |                     |      |                   |      |                   |      |                   |            |          |
|----------------------------------------------------------------------------------------------------|----------------------------------------------------------------------------------------------------|-----------------------------------------------------------------|----------------------------------------------------------------------------------------------------|---------------------------------------------------------------------------|-------------------------------------------------------------------------|-----------------------------------------|-----------------------|-------------------------------------------|-----------------------------------------|--------|---------------------|------|-------------------|------|-------------------|------|-------------------|------------|----------|
|                                                                                                    |                                                                                                    |                                                                 |                                                                                                    |                                                                           |                                                                         |                                         |                       |                                           |                                         |        |                     |      |                   |      |                   |      |                   | <b>0</b> ~ | • •      |
| alende                                                                                                    | er.                                                                                                    |                                                                 |                                                                                                    |                                                                           |                                                                         |                                         |                       |                                           |                                         |        |                     |      |                   |      |                   |      |                   |            |          |
| Ма                                                                                                    | Januar 2022<br>Ti On To Pr                                                                                | Le Se - N                                                       | Februar 202<br>An Ti On To                                                                                                    | r Le Se                                                                   | Marts 2022<br>Ma Ti On To                                               | Pr La Sa                                | Fu                    | ldstændigh                                | edsstatus                               |        |                     |      |                   |      |                   |      |                   |            |          |
| 27 :<br>3<br>10 :                                                                                                    | 28 29 30 31<br>4 5 6 7<br>11 12 13 14                                                                     | 1 2 5 3<br>8 9 6<br>15 16 7 1                                   | 1 1 2 3<br>7 8 9 10<br>4 15 16 17                                                                                                    | 4 5 6 9<br>11 12 13 10<br>18 19 20 11                                     | 28 1 2 3<br>7 8 9 10<br>14 15 16 17                                     | 4 5 6<br>11 12 13<br>18 19 20           |                       | Ufuldstæn                                 | Til: 24.03.2022<br>dige dage: 0         |        |                     |      |                   |      |                   |      |                   |            |          |
| 17                                                                                                    | 18 19 20 21                                                                                               | 22 23 8 2                                                       | 21 22 23 24                                                                                                    | 25 26 27 12                                                               | 21 22 23 24                                                             | 25 26 27                                | Ko                    | mmentar                                   |                                         |        |                     |      |                   |      |                   |      |                   |            |          |
| 24 :<br>31                                                                                                    | 25 26 27 28<br>1 2 3 4                                                                                    | 29 30 9 2<br>5 6 10                                             | 1 2 3<br>7 8 9 10                                                                                                    | 4 5 6 13<br>11 12 13 14                                                   | 28 29 30 31<br>4 5 6 7                                                  | 1 2 3<br>8 9 10                         | De                    | r kan navigeres                           | fra 06.12.2021 til 10.0                 | 7.2022 |                     |      |                   |      |                   |      |                   |            |          |
| Fuldstø<br>I dag                                                                                                    | endig 📕 Afsillet                                                                                          | Arbejdsfri dag                                                  | Godkendt 🗾                                                                                                    | ittuel selektion                                                          |                                                                         |                                         |                       |                                           |                                         |        |                     |      |                   |      |                   |      |                   |            |          |
| Fuldsta<br>I dag<br>Degigt<br>Tidlige                                                                                                    | endig Atsider<br>tidsskema                                                                                | Arbejdsfri dag                                                  | Godkendt 4                                                                                                    | unuel selektion                                                           | Arbejdsliste                                                            | eL 🗸 🗌 Foretruk                         | me V                  | Kontrollér                                | Indtej linie                            |        |                     |      |                   |      |                   |      |                   |            | 0        |
| Fuldsta<br>  I dag<br>  bejds<br>Dagligt<br>  Tidliger<br>  Slet                                                                                                    | tidsskema                                                                                                 | Arbejdshi dag<br>de + ) Uge frac                                | Godkendt 4                                                                                                    | Udfer)   @~)   (Name                                                      | Arbejdsliste)   Skabe<br>Name                                           | NA, 21.03                               | ne 🗸                  | Kontrollér<br>TI, 22.03                   | Indiej linie<br>Det. ON, 23.03          | Det    | . TO, 24.03         | Det. | FR, 25.03         | Det. | LØ, 26.03         | Det. | 50, 27.03         | De         | ۲        |
| Fuldssa<br>I dag<br>rbejdS<br>Dagligt<br>Tidlige                                                                                                    | tidsskema<br>Ugentig<br>re periode Perior<br>Afsender-IO                                                  | Arbejdshi dag<br>de + > Uge fra:<br>Afs JO-postion              | Godiena:                                                                                                    | Ruet selektion                                                            | Arbejdstiste Skabo<br>Name<br>Σ                                         | H. ~ Foretnak<br>MA, 21.03<br>8,00      | ne ✓ Det.             | Kontrollér    <br>TI, 22.03<br>2,00       | Inditej linie<br>Det. ON, 23.03<br>0,00 | Det    | . TO, 24.03         | Det. | FR, 25.03<br>8,00 | Det. | LØ, 26.03<br>0,00 | Det. | 50, 27.03         | De         | @<br>e.  |
| Fuldssa<br>I dag<br>rbejds<br>Dagligt<br>Tidlige<br>Slet                                                                                                    | Atsulet                                                                                                   | Antepidshi dag<br>de + > Uge frac<br>AfsJO-postion<br>20        | Godiend: Codiend: Cod | Rud selector                                                              | Arbejdsliste Skabo<br>Name<br>Β<br>Σ<br>RP INFRASTRUK                   | MA, 21.03<br>8,00<br>3                  | Det.                  | Kontrollér<br>TI, 22.03<br>2,00<br>2      | Indiaj linie<br>Det. ON, 23.03<br>0,00  | Det    | . TO, 24.03<br>0,00 | Det. | FR, 25.03<br>8,00 | Det. | LØ, 26.03<br>0,00 | Det. | 50, 27.03         | De         | ()<br>e. |
| Puidsta<br>I dag<br>Degligt<br>Tidlige<br>] Slet<br>]<br>]<br>U<br>U<br>U<br>U                                                                                                    | Atsuler<br>Lidsskema<br>Ugentig<br>re periode Period<br>Afsender-IO<br>D02CONSUL1<br>K3CA001              | Antepiddri dag<br>de + ) Uge frac<br>Afs JO-postion<br>20<br>80 | Godiena: Contention (1997)                                                                                                    | Udfer   @                                                                 | Arbejdsliste Skabs<br>Name<br>Σ<br>RP INFRASTRUK.<br>RP INFRASTRUK      | MA, 21.03<br>8,00<br>3<br>2             | Det.                  | Kontroliler    <br>TI, 22.03<br>2.00<br>2 | Indiaj linie<br>Det. ON, 23.03          | Det    | TO, 24.03           | Det. | FR, 25.03         | Det. | LØ, 26.03<br>0,00 | Det. | 50, 27.03<br>0,00 | De         | ٩        |
| Fuidstar<br>rbejds:<br>Dagligt<br>Tidligee<br>Slet<br>Slet | Atsilee<br>tidsskema<br>Ugentigt<br>reperiode Perio<br>Afsender-IO<br>D02CONSUL1<br>K3CA001<br>NPED008701 | te + ) Uge fink<br>Afs.IC-postion<br>20<br>80<br>50             | Godiand: Godiand: God | Udfer   @    <br>Name<br>NY-Projekterin<br>CA PL Claus A<br>CA PL Claus A | Arbejdstiste Skab<br>Name<br>E<br>E<br>FP INFRASTRUK.<br>RP INFRASTRUK. | H.↓<br>MA, 21.03<br>8,00<br>3<br>2<br>3 | me∨<br>Det.<br>Ø<br>Ø | Kontroliler    <br>TI, 22.03<br>2.00<br>2 | Indiaj linie<br>Det. ON, 23.03<br>0,00  | Det    | TO, 24.03<br>0.00   | Det. | FR, 25.03<br>8,00 | Det. | LØ, 26.03         | Det. | 50, 27.03<br>0,00 | De         | @<br>4   |

# Timer registreres.

| Arbejdst<br>Dagligt | Ugentligt             | de + X Lide fra: | 1 03 2022          |                                 | årheirisliste Skah             | l V            |      | Kontrollér | fai lini |           |      |           |      |           |      |           |      |           |      |
|---------------------|-----------------------|------------------|--------------------|---------------------------------|--------------------------------|----------------|------|------------|----------|-----------|------|-----------|------|-----------|------|-----------|------|-----------|------|
| Slet                | Afsender-IO           | Afs.IO-postion   | Ydelsesnum         | Name                            | Name                           | MA, 21.03      | Det. | TI, 22.03  | Det.     | ON, 23.03 | Det. | TO, 24.03 | Det. | FR, 25.03 | Det. | LØ, 26.03 | Det. | SØ, 27.03 | Det. |
|                     | D02CONSUL1<br>K3CA001 | 20               | 8000002<br>8000002 | NY-Projekterin<br>CA PL Claus A | RP INFRASTRUK<br>RP INFRASTRUK | 8,00<br>3<br>2 | ©    | 2,00       | ø        | 0,00      |      | 0,00      |      | 8,00      |      | 0,00      |      | 0,00      |      |
|                     | NPED008701            | 50               | 8000002            | CA PL Claus A                   | RP INFRASTRUK                  | 3              | ø    |            |          |           |      |           |      | 8         | Ø    |           |      |           |      |
|                     |                       |                  |                    |                                 |                                |                |      |            |          |           |      |           |      |           |      |           |      |           |      |
|                     |                       |                  |                    |                                 |                                |                |      |            |          | 2         |      |           |      |           |      |           |      |           |      |

- 1. Angiv nummeret på indkøbsordren
- 2. Angiv position på indkøbsordren
- 3. Ydelsesnummer
- 4. Angiv antal forbrugte timer
- 5. Angiv hvilken opgave der er arbejdet på

Klik på 🕝 for angivelse af information – hvilken ServiceNow sag er der arbekde på.

| Status: | Oprettet/Ændret af: | Gyldig fra: | Side   |
|---------|---------------------|-------------|--------|
|         | ALNL/POS            | 01.04.2022  | 3 af 5 |
|         |                     |             |        |

| Område:<br>Indkøb                                                                                                    | Instruks:<br>Eksternes<br>timeregistrering     | Dokument ID:<br>16.1.1 | Version:<br>1.0 | کی<br>BANEDANMARK |  |  |  |  |
|----------------------------------------------------------------------------------------------------|------------------------------------------------|------------------------|-----------------|-------------------|--|--|--|--|
| Detaijer  Registrerede data  Afsenderindkebsordre: D02CONSULI  Afsender-IO-position: 00020 Serviceydelsesnummer: 0000000080  NY-Projektening: Registreret tid  Dato: 21.03.2022 Celleindhold: 3  Øvrige detaljer  Afvisningsårsag: Behandlingsstatus: Bilagsnummer: Information  Nete: STRYN1234567 | OUOO2<br>PL Claus Andreasen<br>KTURPROJEKTLEDE |                        |                 |                   |  |  |  |  |
|                                                                                                    | OK Afbryd afslut                               | med tryk på OK         |                 |                   |  |  |  |  |

Når registrering er gennemført klik på GEM i nederst højre hjørne

|  |  | Com |
|--|--|-----|
|  |  | Gem |

### Denne meddelelse bekræfter data er gemt

|        | <       |            | Registrer arbejdstider |
|--------|---------|------------|------------------------|
|        |         |            |                        |
| ✓ D    | ata gen | nt         |                        |
| Vis me | ddelels | esprotokol | Ν                      |

Timer er nu registreret og du kan logge ud.

#### Variant/Skabelon

Det er muligt at gemme en variant/skabelon således at listen med Indkøbsordrer gemmes til næste indtastning.

Marker de relevante indkøbsordrer, klik på Skabelon og Gem som skabelon

| Status: | Oprettet/Ændret af: | Gyldig fra: | Side   |
|---------|---------------------|-------------|--------|
|         | ALNL/POS            | 01.04.2022  | 4 af 5 |
|         |                     |             |        |

| Område: Inst<br>Indkøb Eks<br>timered | rruks: Dokument ID:<br>ternes 16.1.1<br>gistrering | Version:<br>1.0 |  |
|---------------------------------------|----------------------------------------------------|-----------------|--|
|---------------------------------------|----------------------------------------------------|-----------------|--|

| ◄ | ⊙ Arbejdstidsskema |                  |                  |              |                |              |                 |        |                  |      |            |      |           |      |           |
|---|--------------------|------------------|------------------|--------------|----------------|--------------|-----------------|--------|------------------|------|------------|------|-----------|------|-----------|
|   | <b>(</b> Tidlig    | ere periode Peri | ode + > Uge fra: | 25.02.2019 1 | Udfør 🛛 🖓      | Arbejdsliste | Skabel. 🖌 🛛 For | etrukn | e 🖌 🛛 Kontrollér | Inc  | lføj linie |      |           |      |           |
| ſ | Slet               | Afsender-IO      | Afs.IO-postion   | Ydelsesnum   | Name           | Name         | Gem som skabe   | lon    | TI, 26.02        | Det. | ON, 27.02  | Det. | TO, 28.02 | Det. | FR, 01.03 |
|   |                    |                  |                  |              |                | 175          | Siet skabeion   |        |                  |      |            |      |           |      |           |
|   |                    |                  |                  |              |                | Σ            | 6,00            |        | 2,00             |      | 0,00       |      | 0,00      |      | 0,00      |
|   | Û                  | FSP1920300       | 10               | 8000002      | RP testprojekt | RP INFRASTRU | 6               |        |                  |      |            |      |           |      |           |
|   |                    |                  |                  |              |                |              |                 |        |                  |      |            |      |           |      |           |

#### Denne besked fremkommer ved Gem som skabelon

| Registrer arbejdstider                       |
|----------------------------------------------|
| Gem                                          |
| Personlig skabelon kunne gemmes uden<br>fejl |
| Vis meddelelsesprotokol                      |

Hvis der stadig er Indkøbsordrer på listen som ikke skal anvendes trykkes på 🛅 efterfulgt af klik på Skabelon og Gem som skabelon

De angivne indkøbsordre er gemt og vil være klar til tidsregistrering den efterfølgende uge.

## Slet indtastning

Marker/overskriv eller tryk på delete knappen – hvis der er tastet forkert

| ▼ | <ul> <li>Arbejdstidsskema</li> </ul>                                                                   |             |                |            |                |              |           |      |           |      |           |      |           |      |           |
|---|----------------------------------------------------------------------------------------------------|-------------|----------------|------------|----------------|--------------|-----------|------|-----------|------|-----------|------|-----------|------|-----------|
| • | Tidligere periode Periode + > Uge fra: 25.02.2019 1 Udfør Arbejdsliste Skabel. Kontrollér Indføj linie |             |                |            |                |              |           |      |           |      |           |      |           |      |           |
| Ē | Slet                                                                                                   | Afsender-IO | Afs.IO-postion | Ydelsesnum | Name           | Name         | MA, 25.02 | Det. | TI, 26.02 | Det. | ON, 27.02 | Det. | TO, 28.02 | Det. | FR, 01.03 |
|   |                                                                                                    |             |                |            |                |              |           |      |           |      |           |      |           |      |           |
|   |                                                                                                    |             |                |            |                | 2            | 6,00      |      | 2,00      |      | 0,00      |      | 0,00      |      | 0,00      |
|   | Ŵ                                                                                                    | FSP1920300  | 10             | 8000002    | RP testprojekt | RP INFRASTRU | 6         |      | 2 ×       |      |           |      |           |      |           |
|   |                                                                                                    |             |                |            |                |              |           |      | -         |      |           |      |           |      |           |

Udsøg dato via "kalenderen"

| ◄  | Arbejdstidsskema                                                                                                    |             |                |    |   |      |      |         |      |                |    |              |           |      |           |      |           |      |           |      |           |
|----|----------------------------------------------------------------------------------------------------|-------------|----------------|----|---|------|------|---------|------|----------------|----|--------------|-----------|------|-----------|------|-----------|------|-----------|------|-----------|
| <  | Tidligere periode Periode + > Uge fra: 25.02.2019 T Udfør C Arbejdsliste Skabel., Foretrukne, Kontrollér Indføj linie |             |                |    |   |      |      |         |      |                |    |              |           |      |           |      |           |      |           |      |           |
| r_ | Slet                                                                                                    | Afsender-IO | Afs.IO-postion | ~  | < | Fe   | brua | ar 20'  | 9    | <b>&gt;</b> >> |    | Name         | MA, 25.02 | Det. | TI, 26.02 | Det. | ON, 27.02 | Det. | TO, 28.02 | Det. | FR, 01.03 |
|    |                                                                                                    |             |                |    | M | a Ti | On   | To      | Fr   | Lø Se          |    |              |           |      |           |      |           |      |           |      |           |
|    |                                                                                                    |             |                | 6  | 4 | 8 29 | 6    | 31<br>7 | 1    | 2 3<br>9 10    |    | Σ            | 6,00      |      | 2,00      |      | 0,00      |      | 0,00      |      | 0,00      |
|    | ŵ                                                                                                    | FSP1920300  | 10             | 7  | 1 | 1 12 | 2 13 | 14      | 15   | 16 17          | kt | RP INFRASTRU | 6         |      | 2         |      |           |      |           |      |           |
|    |                                                                                                    |             |                | 8  | 1 | 8 19 | 20   | 21      | 22 3 | 23 24          |    |              |           |      |           |      |           |      |           |      |           |
|    |                                                                                                    |             |                | 9  | 2 | 26   | 5 27 | 28      | 1    | 2 3            |    |              |           |      |           |      |           |      |           |      |           |
|    |                                                                                                    |             |                | 10 | 4 | 5    | 6    | 7       | 8    | 9 10           |    |              |           |      |           |      |           |      |           |      |           |

Timer kan rettes 15 uger tilbage i tiden, dog ikke ind i gammelt regnskabsår.

| Status: | Oprettet/Ændret af: | Gyldig fra: | Side   |
|---------|---------------------|-------------|--------|
|         | ALNL/POS            | 01.04.2022  | 5 af 5 |
|         |                     |             |        |